# **CUHN** Virtual Care A Healthier World is Within Our Reach

# A Resource for Schedulers

# **Scheduling Virtual Appointments in Epic**

This tip sheet is for schedulers who book virtual appointments in Epic.

#### Contents

| 1.0 Virtual Appointment Platforms                    | 1 |
|------------------------------------------------------|---|
| 2.0 Scheduling a Virtual Appointment from Epic       | 2 |
| 2.1 Scheduling a Virtual Group Appointment from Epic | 4 |

# **1.0 Virtual Appointment Platforms**

The platform for the virtual appointment should be agreed upon by the patient and care provider. When selecting a virtual appointment platform:

- Health care teams can refer to the <u>Clinical Guiding Principles for Virtual Care</u>
- Patients can refer to the *Is a Virtual Visit Right for Me?* brochure

| Virtual Appointment Platform                         | Required Scheduling Systems                                    |
|------------------------------------------------------|----------------------------------------------------------------|
| Phone Appointment                                    | 1. Epic ( <i>Cadence</i> )                                     |
| Microsoft Teams Video Appointment                    | 1. Epic (Cadence)                                              |
|                                                      | Microsoft Bookings and / or Outlook<br>are no longer required! |
| Ontario Telemedicine Network (OTN) Video Appointment | <ol> <li>Epic (<i>Cadence</i>)</li> <li>OTNhub</li> </ol>      |

# 2.0 Scheduling a Virtual Appointment from Epic

You can schedule a virtual appointment from Epic using Hyperspace (Epic desktop application).

#### 1. Login to Epic Hyperspace

- a. Launch Epic Hyperspace
- b. Login with your UHN credentials
- c. Select the appropriate *Department*

#### 2. Open the patient in Appointment Desk

- a. Navigate to Appointment Desk using your preferred method:
  - From anywhere by selecting *Appts* from the top toolbar in Epic
    - From a workqueue by selecting Appt Desk from the order / request that requires scheduling

#### 3. Check for an email address documented in Epic

- a. Review the Patient Summary for an email address
  - No, an email is not documented continue to step 4
  - Yes, an email is documented continue to step 5

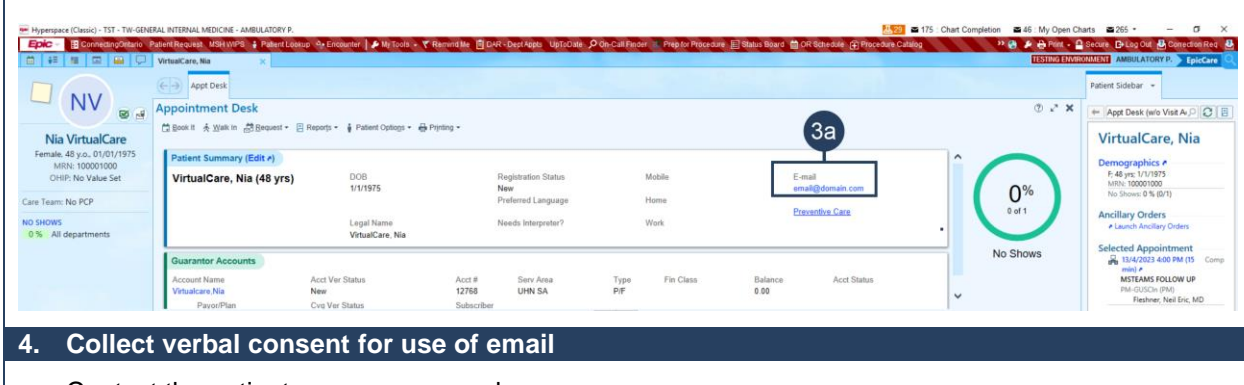

- a. Contact the patient as per your usual process
- b. Follow the email consent script

#### If consent is received

- c. Document the patient's email in Epic by selecting Edit from the Patient Summary
  - Consent for the virtual care appointment will be collected during *eCheck In* and can be viewed in the patient's *Documents*

#### If consent is not received

- c. If appropriate, proceed with scheduling the patient for a phone appointment
  - Patient cannot participate in a video appointment or *eCheck In* without an email address

| 👌 🚛 🖾 💭 Valdes, Vic                                                                                                    | kie ×                                                                                                    |                                                                      |                                                 |                                                                           |                           |                             |                                                 | TESTING      | ENVIRONMENT | INPATIENT C. Ep                                                                              | picCare |
|----------------------------------------------------------------------------------------------------|----------------------------------------------------------------------------------------------------|----------------------------------------------------------------------|-------------------------------------------------|---------------------------------------------------------------------------|---------------------------|-----------------------------|-------------------------------------------------|--------------|-------------|----------------------------------------------------------------------------------------------|---------|
| 7.000                                                                                                    | ←→ Appt Desk                                                                                                    | Registration                                                         |                                                 |                                                                           |                           |                             |                                                 |              | Patient Sic | ie Checklist +                                                                               |         |
|                                                                                                    | Registration                                                                                                    | Travel Screening Q And Dank                                          | e Deferrate Statuther V Deferret                | VI Al Ranaffic Mil Estimatas O Cun E                                      | ability 🙆 Response Mist   | tors of Dt Draft Sh Earn Dr | evente sa LCD/ABN                               | @ ×          | A Notific   | ations More -                                                                                |         |
|                                                                                                    |                                                                                                    |                                                                      |                                                 |                                                                           |                           |                             |                                                 |              |             |                                                                                              |         |
| Vickie Valdes<br>Female. 29 y.o., 11/11/1992<br>MRN: 2004851                                                                  | REDISTRATION INFO<br>Demographics<br>Additional Pat Info<br>Appl Info                                                             | S Documents                                                          | + Add + 1 Referral Form + 2                     | Physician Order + 3 Nursing Asser                                         | h                         |                             | Show All Documents                              | 1 4 A        | 0           | Patient<br>New /<br>Issues (13)                                                              |         |
| Vickie Valdes<br>emale. 29 y.o., 11/11/1992<br>MRN: 2004851                                                                   | REDISTRATION INFO<br>Demographics<br>Additional Pat Info<br>Appt Info<br>Enc Guar & Cvgs                                          | Documents     New Document Type                                      | Add + 1 Referral Form + 3                       | Physician Order 4 3 Nursing Asser<br>Received By                          | Received On               | Expires On                  | Show All Documents                              | 1 4 A        | 0           | Patient<br>New /<br>Issues (13)                                                              |         |
| Vickie Valdes<br>Female. 29 y.o., 11/11/1992<br>MRN: 2004851<br>myUHN: Pending<br>Team: No PCP<br>CTED VISIT                  | Resistantion haro<br>Demographics<br>Additional Pat Info<br>Appt Info<br>Enc Guar & Cvgs<br>Benefit Info<br>Payments              |                                                                      | Add + 1 Referral Form + 2<br>Status<br>Signed   | Physician Order + 3 Nursing Asser<br>Received By<br>OPEN SCHEDULING, BAC  | Received On<br>03/02/2022 | Expires On<br>02/02/2023    | Show All Documents                              |              | 0           | Patient<br>New /<br>Issues (13)<br>Guarantor<br>P/F - Vickie Valdes<br>New /                 | b.      |
| Vickie Valdes<br>emale. 29 y.o 11/11/1992<br>MRN: 2004851<br>YUHN: Pending<br>Team: No PCP<br>CTED VISIT<br>MSTEAMS FOLLOW UP | REDISTRATION INFO<br>Demographics<br>Additional Pat Info<br>Appt Info<br>Enc Guar & Cvgs<br>Benefit Info<br>Payments<br>Documents | Documents      New Document Type      Type      Virtual Care Consent | + Add + 1 Referral Form + 2<br>Status<br>Signed | Physician Order 4 3 Nursing Asser<br>Received By<br>OPEN SCHEDULING, BAC. | Received On<br>03/02/2022 | Expires On<br>02/02/2023    | Show All Documents  Souther click to acquire/vi | t ↓ ∧<br>C ♪ | 0           | Patient<br>New //<br>Issues (13)<br>Guarantor<br>P/F - Vickie Valdes<br>New //<br>Issues (5) | Þ       |

#### 5. Schedule the appointment in Epic

- a. Complete scheduling as per your usual workflow
  - Ensure you select an appropriate *Visit Type* for the virtual visit. *The examples listed below are not exhaustive*; some departments may have specific virtual visit types.
- b. Share patient instructions / education materials as needed
  - Resources are available at <a href="https://www.uhn.ca/PatientsFamilies/Virtual\_Care">https://www.uhn.ca/PatientsFamilies/Virtual\_Care</a>
  - Patients with myUHN Patient Portal can access resources in their Appointment Details in myUHN

| Phone Appointments<br>Visit Type: PHONE VISIT                                                     | Scheduling is complete!                                                                                                    |
|---------------------------------------------------------------------------------------------------|----------------------------------------------------------------------------------------------------|
| <b>Microsoft Teams Video Appointment</b><br>Visit Type: MSTEAMS NEW PATIENT,<br>MSTEAMS FOLLOW UP | <ul> <li>Scheduling is complete!</li> <li>2 days before the appointment, the patient will automatically receive an eCheck In notification that contains the link to the video appointment</li> <li>Patients enrolled in myUHN Patient Portal can join the appointment from the email link or myUHN</li> </ul> |
| <b>OTN Home Video Visit</b><br>Visit Type: OTN INVITE                                             | <ul> <li>Appointment must still be scheduled in OTNhub</li> <li>Instructions on <u>Scheduling in OTNhub</u> are available</li> </ul>                                                                                                    |
| <b>OTN Site Hosted Visit</b> (Telehealth Site)<br>Visit Type: <b>OTN SITE HOSTED</b>              | <ul> <li>Appointment must still be scheduled with the OTN Site</li> <li>Quick tips on <u>Scheduling OTN Site Hosted Visits</u><br/><u>through Epic</u> are available</li> </ul>                                                                                                    |

**Need help?** Call the UHN Service Desk at 416-340-4800 ext. 4357 (H.E.L.P.) or email the Virtual Care Team directly at <u>virtualcare@uhn.ca</u>

# 2.1 Scheduling a Virtual Group Appointment from Epic

You can schedule virtual group appointments from Epic using Hyperspace (Epic desktop application).

#### 1. Login to Epic Hyperspace

- a. Launch Epic Hyperspace
- b. Login with your UHN credentials
- c. Select the appropriate Department

#### 2. Open the patient in Group Appointment Desk

- a. Navigate to Group Appointment Desk using your preferred method:
  - From anywhere by selecting Appts from the top toolbar in Epic
    - From a workqueue by selecting Appt Desk from the order / request that requires scheduling

### 3. Check for an email address documented in Epic for each patient

- a. Review the Patient Summary for each patient for an email address
  - No, an email is not documented continue to step 4
  - Yes, an email is documented continue to step 5

| Hyperspace (C | Classic) - 15T - TG-RESPIROLOGY CLINIC - FRONT C.<br>ConnectingOnanto Patient Request Disponte<br>Connecting Patient Groups<br>Connecting Appointment Desk | son   🔒 Asats 🕌 Schrödkes + 💷 Paljert Station                      | 🚆 Eilling Activities — 🗐 Work Liets —                                      | 🗄 Transcribe Order 📋 Orders Only 🍬 R             | etti 📄 ChaseVT 🐛 Telephone Gali 👸 Ticke | 2 ■ 11 : My Open Charts ■ 1 : My Open En<br>15Crieduling | STING ENVIRONMENT FRONT C EpicCare |
|---------------|----------------------------------------------------------------------------------------------------|--------------------------------------------------------------------|----------------------------------------------------------------------------|--------------------------------------------------|-----------------------------------------|----------------------------------------------------------|------------------------------------|
| Group Appt De | Make Group Appointment     Temporary Group     Z Members     Nia VirtualCare Two                                                                           | Patient Information                                                | ing =                                                                      |                                                  |                                         | 3a                                                       |                                    |
|               | Female. 61yrs. 1/1/1962<br>MRN: 100001000<br>Nia VirtualCare<br>Female. 48yrs. 1/1/1975<br>MRN: 100001000                                                  | Patient Summary (Edit #)<br>VirtualCare, Nia (48 yrs)              | DOB<br>1/1/1975                                                            | Registration Status<br>New<br>Preferred Language | Mobile<br>Home                          | E-mail<br>email@domain.com<br>Preventive.Cate            | <b>0%</b>                          |
|               |                                                                                                    | Guarantor Accounts<br>Account Name<br>Virtualcare Nia<br>PayorPlan | Legal Name<br>VirtualCare, Nia<br>Acct Ver Status<br>New<br>Cvg Ver Status | Acct # Serv Area<br>12768 UHN SA<br>Subscriber   | Work<br>Type Fin Class<br>P/F           | Balance Acti Status<br>0.00                              | No Shows                           |

#### 4. Collect verbal consent for use of email

a. Contact the patient as per your usual process

b. Follow the email consent script

#### If consent is received

- c. Document the patient's email in Epic by selecting Edit from the Patient Summary
  - Consent for the virtual care appointment will be collected during *eCheck In* and can be viewed in the patient's *Documents*

#### If consent is not received

- c. If appropriate, proceed with scheduling the patient for a phone appointment
  - Patient cannot participate in a video appointment or *eCheck In* without an email address

|                                                                       | ←→ Appt Desk                                                          | legistration                                       |                                                                                                    |                                     |                           |                          |                           |                                                |          | Patient Side.      | Checklist +                                        |   |
|-----------------------------------------------------------------------|-----------------------------------------------------------------------|----------------------------------------------------|----------------------------------------------------------------------------------------------------|-------------------------------------|---------------------------|--------------------------|---------------------------|------------------------------------------------|----------|--------------------|----------------------------------------------------|---|
|                                                                       | Registration                                                          |                                                    |                                                                                                    |                                     |                           |                          |                           |                                                | <b>T</b> | . Notificate       | ms More -                                          |   |
| 10 11 1/11                                                            | Pat Guar and Cvg                                                      | Travel Screening 🔒 Appt Desk                       | Referrals 🕸 Auth/Cert 🔻 Patient                                                                                                    | FYI Denefits 10% Estimates O Cvg El | gibility 🧐 Response Hist  | tory 🖌 Pt Prefs 🔮 Form R | eprints III LCD/ABN       |                                                | ۲        | In                 |                                                    |   |
| Vickie Valdes                                                         | REGISTRATION INFO                                                     | Documents                                          |                                                                                                    |                                     |                           |                          |                           | +                                              |          | P                  | atient                                             |   |
| MRN: 2004851                                                          | Demographics                                                          |                                                    |                                                                                                    |                                     |                           |                          | -                         |                                                |          | N                  | ew 🖉                                               |   |
|                                                                       | Pioutional Pacinity                                                   | New Document Type                                  | Add 🕂 1 Referral Form 🕂                                                                                                    | 2 Physician Order + 3 Nursing Asses | B                         |                          | Show All Documents        | 0 1                                            | 100      | ls                 | sues (13)                                          | 4 |
|                                                                       | Appt Info                                                             |                                                    | Annual states in course of the second second s |                                     |                           |                          |                           |                                                |          |                    |                                                    |   |
| nyUHN: Pending                                                        | Appt Info<br>Enc Guar & Cvgs                                          | Туре                                               | Status                                                                                                    | Received By                         | Received On               | Expires On               |                           |                                                |          |                    | uarantor                                           |   |
| myUHN: Pending<br>• Team: No PCP                                      | Appt Info<br>Enc Guar & Cvgs<br>Benefit Info                          | Type<br>Ph. Virtual Care Consent                   | Status                                                                                                    | Received By                         | Received On<br>03/02/2022 | Expires On<br>02/02/2023 | 8 ct 8                    | 10 =                                           |          | G                  | uarantor<br>F - Vickie Valdes                      |   |
| myUHN: Pending<br>e Team: No PCP                                      | Appt Info<br>Enc Guar & Cvgs<br>Benefit Info<br>Payments              | Type           Type           Virtual Care Consent | Status<br>Signed                                                                                                    | Received By<br>OPEN SCHEDULING, BAC | Received On<br>03/02/2022 | Expires On 02/02/2023    | <b>ව ක්</b> ම             | / 0 1                                          |          |                    | iuarantor<br>F - Vickie Valdes<br>ew 🖉             |   |
| nyUHN: Pending<br>• Team: No PCP<br>CTED VISIT<br>• MSTEAMS FOLLOW UP | Appt Info<br>Enc Guar & Cvgs<br>Benefit Info<br>Payments<br>Documents | Type 📸 Virtual Care Consent                        | Status<br>Signed                                                                                                    | Received By<br>OPEN SCHEDULING, BAC | Received On<br>03/02/2022 | Expires On 02/02/2023    | Double-click to acquirely | <ul> <li>S II</li> <li>iew a docume</li> </ul> | ent .    | G<br>Pi<br>N<br>Is | iuarantor<br>F - Vickie Valdes<br>ew /<br>sues (5) | 8 |

-

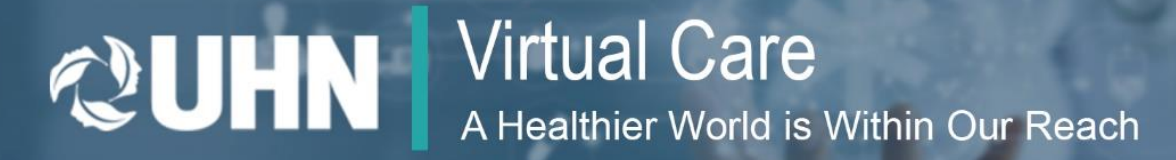

| 5.               | Schedule the appointment in Epic                                                                                                    |                                                                                                    |  |  |  |  |
|------------------|----------------------------------------------------------------------------------------------------|----------------------------------------------------------------------------------------------------|--|--|--|--|
| a.<br>b.         | <ul> <li>a. Complete scheduling as per your usual workflow. Review the <u>Schedule Group Appointments</u> resource for more information.</li> <li>Ensure you select an appropriate <i>Visit Type</i> for the virtual visit. <i>The examples listed below are not exhaustive</i>; some departments may have specific group virtual visit types.</li> <li>b. Share patient instructions / education materials as needed</li> <li>Resources are available at <u>https://www.uhn.ca/PatientsFamilies/Virtual_Care</u></li> <li>Patients with myUHN Patient Portal can access resources in their Appointment Details in myUHN</li> </ul> |                                                                                                    |  |  |  |  |
| Mi               | crosoft Teams Video Appointment                                                                                                    | Scheduling is complete!                                                                                                    |  |  |  |  |
| Vis<br>SE        | <ul> <li>Visit Type: MSTEAMS GROUP</li> <li>2 days before the appointment, the patient will automatically receive an eCheck-In notification that contains the link to the video appointment</li> <li>Patients enrolled in myUHN Patient Portal can join the appointment from the email link or myUHN</li> </ul>                                                                                                    |                                                                                                    |  |  |  |  |
| <b>01</b><br>Vis | <b>TNhub Home Video Visit</b><br>sit Type: OTN INVITE                                                                                                    | <ul> <li>Appointment must still be scheduled in OTNhub</li> <li>Review <u>Scheduling in OTNhub</u> instructions</li> </ul> |  |  |  |  |

**Need help?** Call the UHN Service Desk at 416-340-4800 ext. 4357 (H.E.L.P.) or email the Virtual Care Team directly at <u>virtualcare@uhn.ca</u>